## Setting up Windows IIS server web site on Google cloud

| ← → @ http://dc01/ ♀ < Ø IIS Windows Server ×                         | 1 🛧 🌣  |
|-----------------------------------------------------------------------|--------|
| Handows Server                                                        | ^      |
| Internet Information Services                                         |        |
|                                                                       |        |
| Welcome Bienvenue Tervetuloa                                          |        |
| ょうこそ Benvenuto 軟迎<br>Bienvenido Hos geldiniz ברוכים הבאים             | Welkom |
| Bem-vindo                                                             |        |
| Vítejte     Орібатє     Välkommen     환영합니다     пожаловать     Üdvözö | öljük  |
|                                                                       | ~ ~    |
|                                                                       |        |

### 1. Create an new Server 2012 R2 VM Instance using DataCenter full version (not the Core version)

|          | <ul> <li>Create an instance</li> </ul>                       |
|----------|--------------------------------------------------------------|
| A        | Name 💿                                                       |
| 454      | windows-iis-web-server                                       |
|          | Zone 🕝                                                       |
| •        | Machine type                                                 |
| 2        | Customize to select cores, memory and GPUs.                  |
| [#]      | 1 vCPU - 3.75 GB memory Customize                            |
| 2        | Upgrade your account to create instances with up to 96 cores |
| .%       | Container 📀                                                  |
| ==       | Deploy a container image to this VM instance. Learn more     |
| <b>a</b> | Boot disk 💿                                                  |
| 98       | New 50 GB standard persistent disk                           |
| C        | Windows Server 2012 R2 Datacenter Change                     |

Be sure to open the firewall for HTTP and HTTPS

### 2. Use RDP to log into the new VM...be sure to keep the username and password in a text file

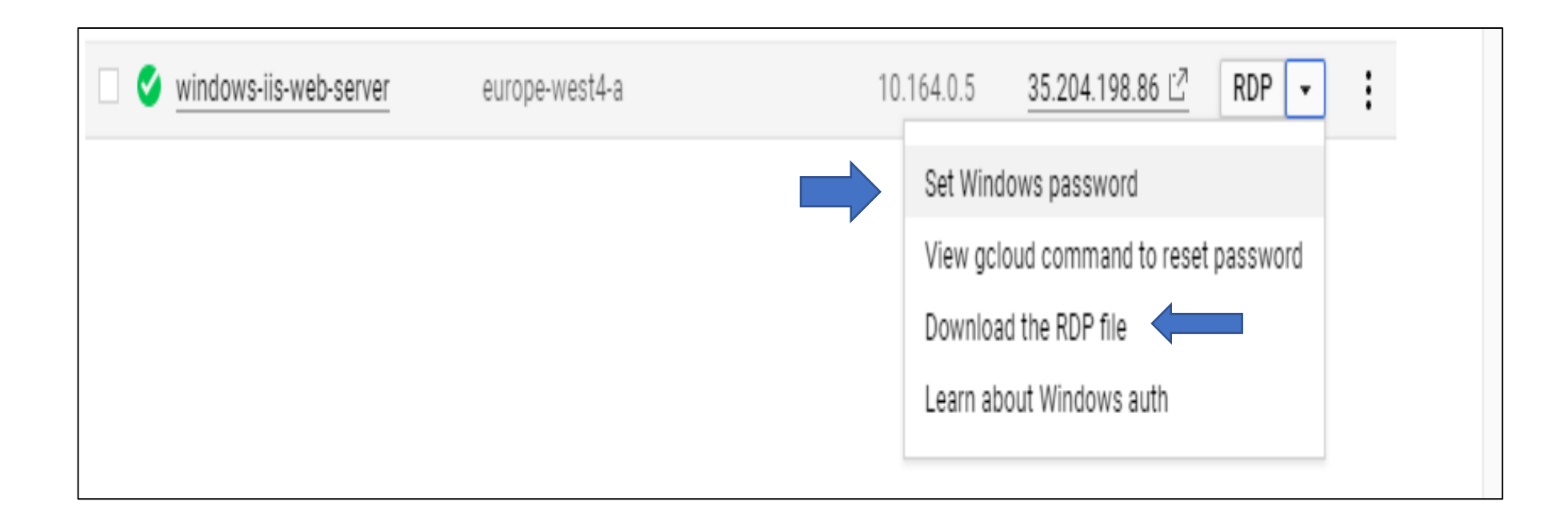

# By default IIS is not running. You can test this by copying the public IOP address of the VM into your Web browser as shown below:

| Name A                       | Zone           | Recommendation | Internal IP | Extern  | Open link in incognito window |            |
|------------------------------|----------------|----------------|-------------|---------|-------------------------------|------------|
| <b>D</b> bigserver-54410339  | europe-west2-a |                | 192.168.0.2 | None    | Save link as                  | help organ |
| ce-replicator-goo15-7bafaafe | europe-west2-a |                | 10.154.0.2  | None    | Copy link address             | _          |
| my-new-apache                | europe-west4-a |                | 10.164.0.2  | None    | Copy Ctrl+C                   |            |
| practice-web-apache          | europe-west4-a |                | 10.164.0.3  | None    | Go to 35.204.198.86           | Discard    |
|                              |                |                |             |         | Print Ctrl+P                  |            |
| practice-web-lis             | europe-west4-a |                | 10.164.0.4  | None    | lanast Ctul, Shift, I         |            |
| V windows-iis-web-server     | europe-west4-a |                | 10.164.0.5  | 35.204. |                               |            |
|                              |                |                |             |         |                               |            |

### This message will be replaced with the default IIS web page once the IIS service is installed

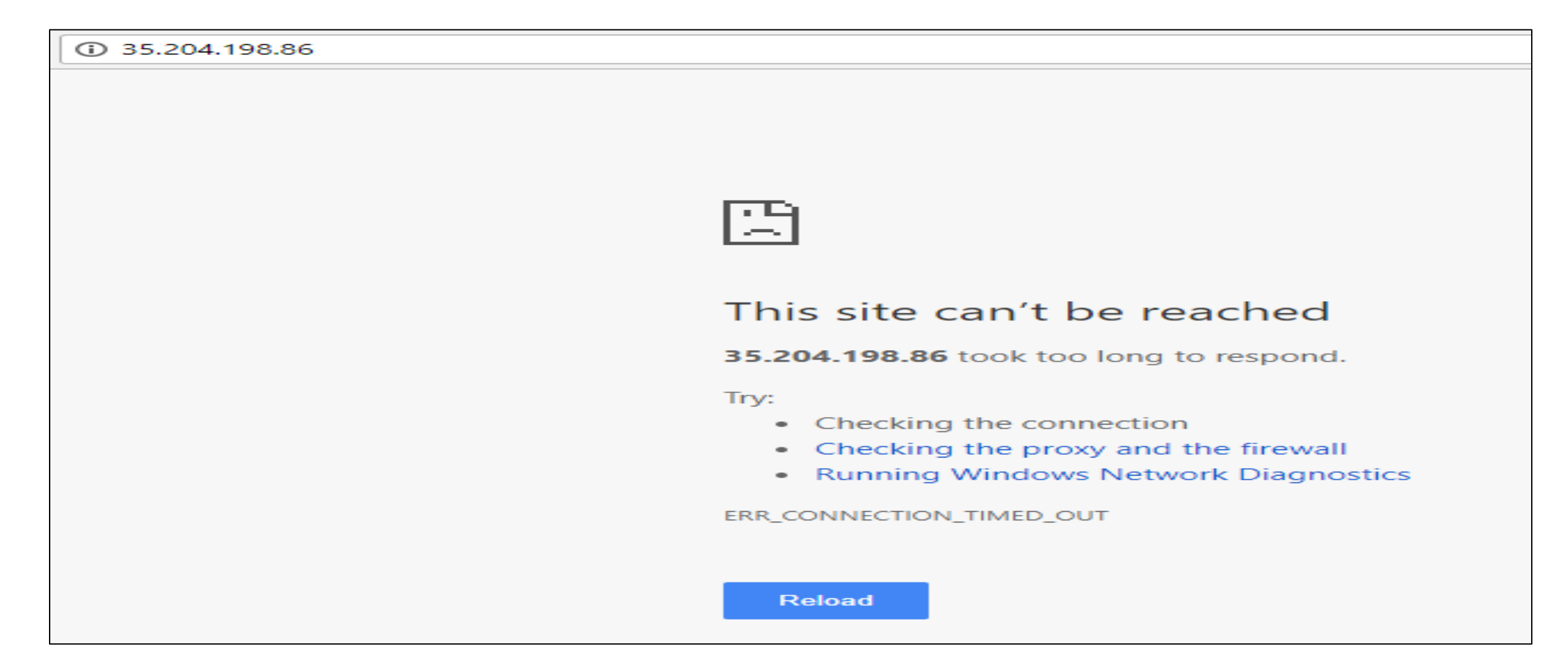

#### 3. In Server Manager add the IIS services. Also add FTP if you will be making an FTP site

| Server Ma                                                                                        | nager 🕨 Da   | ashboard                                                                                                    |  |
|--------------------------------------------------------------------------------------------------|--------------|----------------------------------------------------------------------------------------------------|--|
| Dashboard                                                                                        | WELCOME TO S | SERVER MANAGER                                                                                                    |  |
| <ul> <li>■ Local Server</li> <li>■ All Servers</li> <li>■ File and Storage Services ▷</li> </ul> | QUICK START  | <ol> <li>Configure this local server</li> <li>Add roles and features</li> <li>Add other servers to manage</li> <li>Create a server group</li> <li>Connect this server to cloud services</li> </ol>                                                                                                    |  |
| Before You Begin                                                                                 |              | Select one or more roles to install on the selected server.                                                                                                    |  |
| Installation Type                                                                                |              | Roles                                                                                                    |  |
| Server Selection<br>Server Roles<br>Features<br>Confirmation<br>Results                          |              | <ul> <li>Application Server</li> <li>DHCP Server</li> <li>DNS Server</li> <li>Fax Server</li> <li>File and Storage Services (1 of 12 installed)</li> <li>Hyper-V</li> <li>Network Policy and Access Services</li> <li>Print and Document Services</li> <li>Remote Access</li> <li>Remote Desktop Services</li> <li>Volume Activation Services</li> </ul> |  |

| ⊿ FTP Server      |  |
|-------------------|--|
| FTP Service       |  |
| FTP Extensibility |  |

#### 4. Once you install IIS the default web page appears

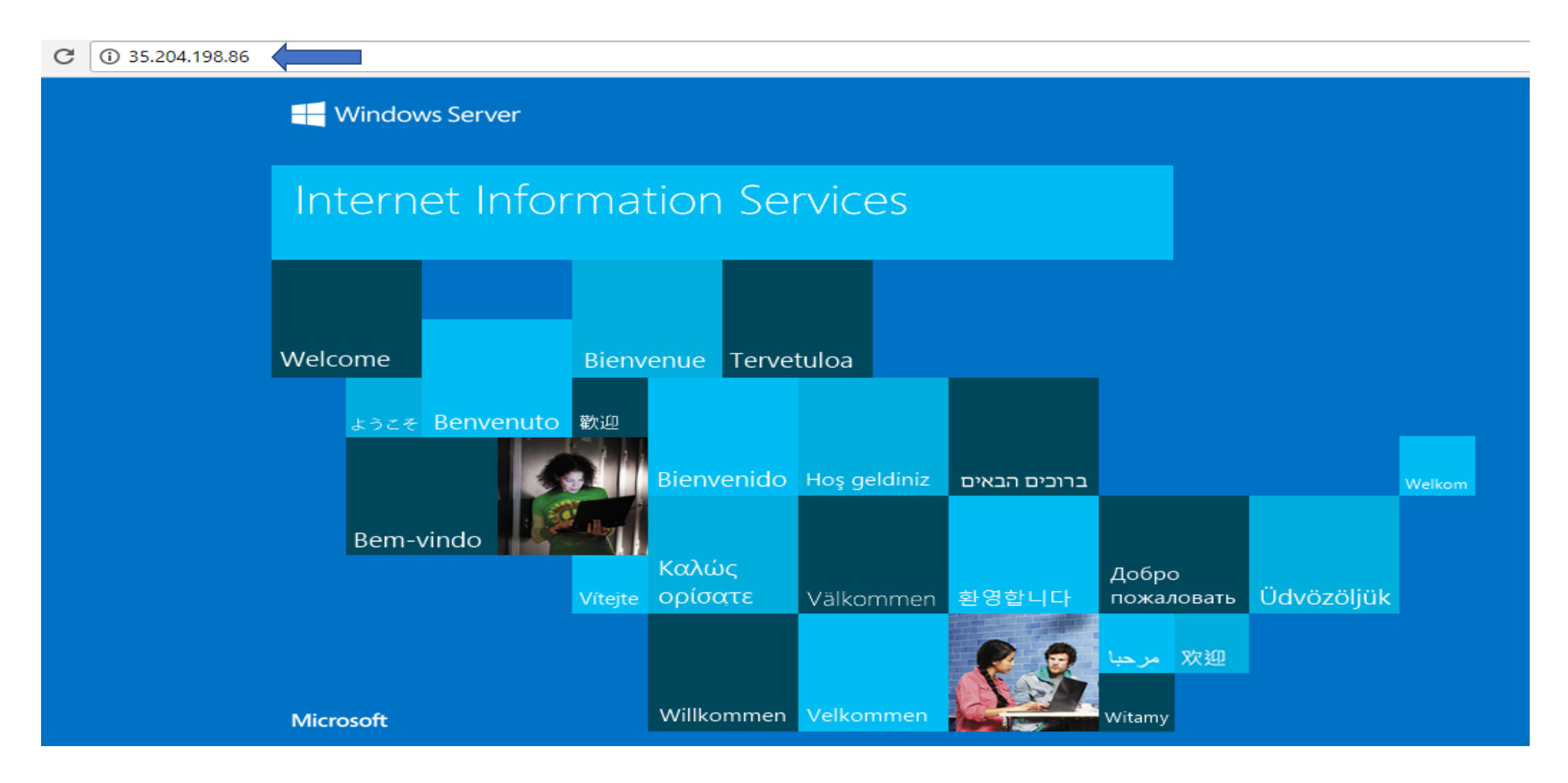

#### The default web page is called index.html **Challenge:** can you find a way to get your own index.html web page onto your Server 2012 VM?

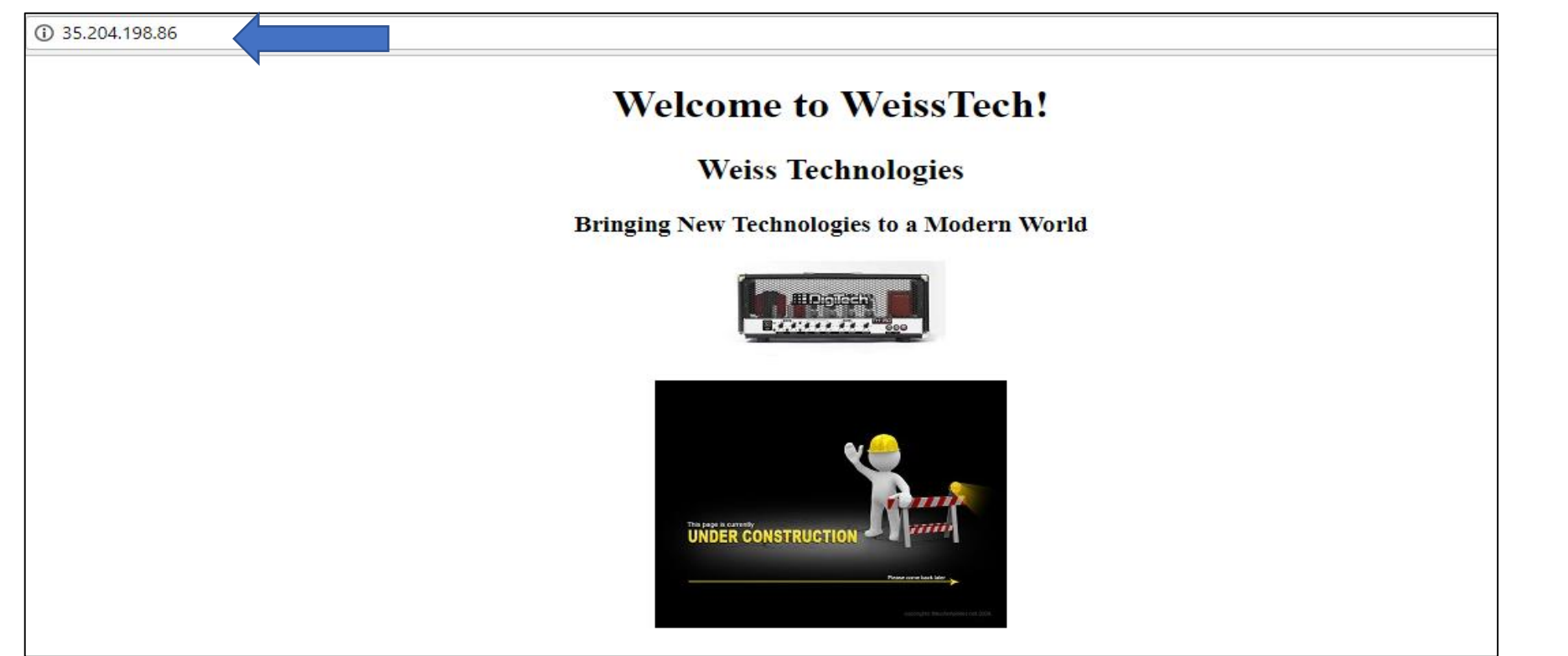

Are you up to the WeissTech Challenge?

Clue number 1: find a way to copy files and folders from a cloud bucket to the Windows VM Clue number 2: follow the procedure posted on Moodle for setting up an IIS web site Clue number 3: you will need to edit the permissions for the index.html file (and add yourself) in order to edit it